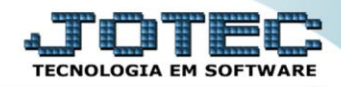

## RELATÓRIO DE CORREÇÕES MONETÁRIAS ATREPCM00

Explicação: Relaciona por conta contábil os bens com as correções monetárias ocorridas, informando o valor da aquisição, valor corrigido e a taxa de correção (percentual).

## > Para realizar essa operação acesse o módulo: Ativo Fixo.

| 😻 Menu Geral - JOTEC - 0000096.00 - 1127 - Mozilla Firefox                    |                            | 1000                |                 |                  |                                                                                           |
|-------------------------------------------------------------------------------|----------------------------|---------------------|-----------------|------------------|-------------------------------------------------------------------------------------------|
| 172.16.1.28/cgi-bin/jtgeseus.exe                                              |                            |                     |                 |                  |                                                                                           |
| Suporte Eletrônico                                                            |                            |                     |                 |                  | a TITUTA<br>TECNOLOGIA EN SOPTWARE                                                        |
| Sistemas<br>Faturamento<br>Serviços<br>Q                                      | Faturamento                | Serviços            | CRM - SAC       | Telemarketing    | Acesso Rápido Centro de Custo Orçamento Orçante custos                                    |
| ECH - SAC C<br>Telemarketing C<br>EDI C<br>Mala Direta C                      | Mala Direta                | Estoque             | Compras         | ELPR             | Balancete centro de custos<br>Conta de rateio<br>Contabilidade                            |
| Estoque O<br>Compras O<br>ELPR O                                              | Produção                   | Gerenc. de projetos | Contas a Pagar  | Contas a Receber | Orçamentos<br>Orçamento x realizado<br>Lançamento padrão<br>Paråmetros validador contábil |
| Gerenc. de projetos O<br>Contas a Pagar O<br>Contas a Receber O               | Bancos                     | Fluxo de Caixa      | Centro de Custo | Exportador       | ELPR<br>Gera NF-E<br>Entradas<br>Estoque                                                  |
| Bancos C<br>Fluxo de Caixa C<br>Centro de Custo C<br>Exportador C             | Gestor                     | Importador          | Auditor         | Filiais          | Produtos mais movimentados<br>Fiscal<br>Empresa<br>IRPJ/CSLL                              |
| Gestor 0<br>Importador 0<br>Auditor 0<br>Filiais 0                            | Estatísticas &<br>Gráficos | Fiscal              | Contabilidade   | Diário Auxiliar  | Apuração de ICMS livro<br>Gera relatório de entradas                                      |
| Estatisticas & Gráficos O<br>Fiscal O<br>Contabilidade O<br>Diário Auxiliar O | Ativo Fixo                 | Folha de Pagamento  |                 |                  | Administração                                                                             |
| SUPORTE JOTEC                                                                 |                            | TECNICO             | 29/09/2015      | MATRIZ           | Sair                                                                                      |

## > Em seguida acesse: *Relatório* > *Correção monetária*.

You www.youtube.com/jotecsistemaweb

| Wenu do ativo fixo - JOTEC - jtatme01 - 0000030 - Mozil                                                                                                    | a Firefox                                                                                                    |                          |
|----------------------------------------------------------------------------------------------------|----------------------------------------------------------------------------------------------------|--------------------------|
| Suporte Eletrônico                                                                                                    |                                                                                                    |                          |
| Sistemas                                                                                                    | <u>A</u> rquivo A <u>t</u> ualização <u>C</u> onsulta <u>Relatório</u> <u>G</u> eradores                                                                                                    | ATIVO FIXO               |
| Faturamento   Image: Arrow of the serviços     Serviços   Image: Arrow of the service     CRM - SAC   Image: Arrow of the service     Telemarketing   Image: Arrow of the service     EDI   Image: Arrow of the service     Mala Direta   Image: Arrow of the service     Mala Direta   Image: Arrow of the service     Compras   Image: Arrow of the service     ELPR   Image: Arrow of the service     Produção   Image: Arrow of the service | Aquisições<br>Baixas do ativo<br>Correção monetária<br>Depreciação<br>Posição valorizada<br>Inventário do ativo fixo<br>Bens por seguradora<br>Razão por UFIR<br>Ficha analítica de controle | E                        |
| Suporte eletrônico<br>Melhorando sua empresa                                                                                                    | TECNICO 20/10/2015                                                                                                    | F-Menu Inicial<br>MATRIZ |

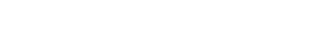

Página **1** de **2** 

- Será aberta a tela de *"Relação das correções"*.
- > Informe a (1)Conta Contábil "inicial e final" a ser considerada ma emissão do relatório.
- > Clique no ícone da "Impressora" para emitir o relatório.

| 😻 Relação de correções - JOTEC - jtatle08.html - 000000- | 4 - Mozilla Firefox   |
|----------------------------------------------------------|-----------------------|
| Relação de correções - JOTEC - Jtatie08.ntml - 000000    | - Mozilia Firefox     |
|                                                          | Linhas por página 055 |

> Selecione a opção: *Gráfica Normal – PDF com Logotipo* e clique na *Impressora*.

| 😻 Escolha do tipo de impressão - JOTEC - jttrimpr - 0000028 - Mozilla Firefox |    |
|-------------------------------------------------------------------------------|----|
| 172.16.1.28/cgi-bin/jtfmle46.exe                                              | E) |
| n an an an an an an an an an an an an an                                      |    |
| Via de impressão                                                              |    |
| Local  Servidor (Cups)                                                        |    |
| Configurações de impressão                                                    |    |
| visualização (o browser assume o controle da impressão)                       |    |
| gráfica normal - PDF com Logotipo Baixa arquivo texto                         |    |
| 🔘 caractere normal (para impressoras matriciais e laser)                      |    |
| caractere reduzido (apenas para impressoras matriciais)                       |    |
| Selecione a impressora desejada:                                              |    |
|                                                                               |    |
|                                                                               |    |

| Para maiores informações |
|--------------------------|
| consulte o:              |
| Suporte Eletrônico.      |
|                          |

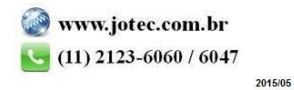